# ขั้นตอนการสมัคร AVL

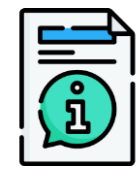

แจ้งความประสงค์จะเข้าร่วม คัดเลือก AVL กลุ่มงานที่ เปิดรับสมัคร

**Vendor** แจ้งข้อมูลตาม Link ด้านล่าง <u>https://forms.office.com/r/vvjfa15uY</u> к

٠

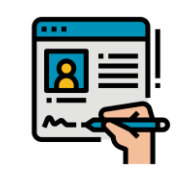

OR ตรวจสอบสถานการณ์ ลงทะเบียนของผู้ค้า

 หากยังไม่ registered จะเชิญให้ ผู้ค้าลงทะเบียนเป็นผู้ค้ากับ OR
 หากมีสถานะ registered จะไป ขั้นตอนถัดไป

OR เชิญให้ผู้ค้าเข้ามาตอบ แบบสอบถาม (PQ Additional และ SAQ) กลุ่มงาน AVL

> **Vendor** กรอกข้อมูลตาม**วิธีในคู่มือ** และ Submit กลับมาให้ OR <u>ภายในเวลา</u> <u>เปิดรับสมัครของกลุ่มงานรอบนั้นๆ</u>

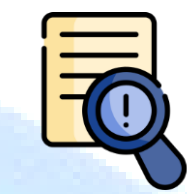

OR ตรวจสอบเอกสาร

บางกลุ่มงานอาจมีนัดตรวจโรงงาน

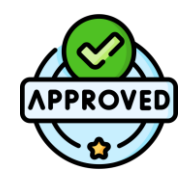

### OR ประกาศ Approve Vendor List

- OR จะสงเงื่อนไขการเป็น vendor list ให้ผู้ค้าที่ผ่านการคัดเลือก กด ยอมรับผ่าน SAP Ariba
- ประกาศรายชื่อใน OR website จากนั้นเมื่อมีการจัดหาสินค้า/บริการ ในกลุ่มงาน AVL OR จะเชิญผู้ค้าที่ ได้รับการ Approved ในกลุ่มงาน นั้นๆ เข้าร่วมงานประมูล

# ขั้นตอนการทบทวน AVL

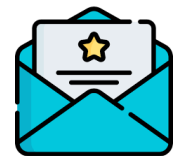

OR เชิญให้ผู้ค้าเข้ามาตอบ แบบสอบถาม (PQ Additional และ SAQ) กลุ่มงาน AVL

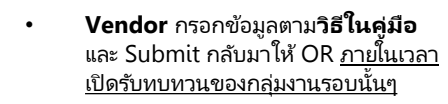

OR ตรวจสอบเอกสาร

บางกลุ่มงานอาจมีนัดตรวจโรงงาน

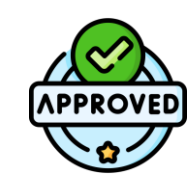

### OR ประกาศ Approve Vendor List

- ประกาศรายชื่อใน OR website
- จากนั้นเมื่อมีการจัดหาสินค้า/บริการ ในกลุ่มงาน AVL OR จะเชิญผู้ค้าที่ ได้รับการ Approved ในกลุ่มงาน นั้นๆ เข้าร่วมงานประมูล

## 1. Log in SAP Business network

https://service.ariba.com/Supplier.aw/109551052/aw?awh=r&awssk=iaK1gG75&dard=1

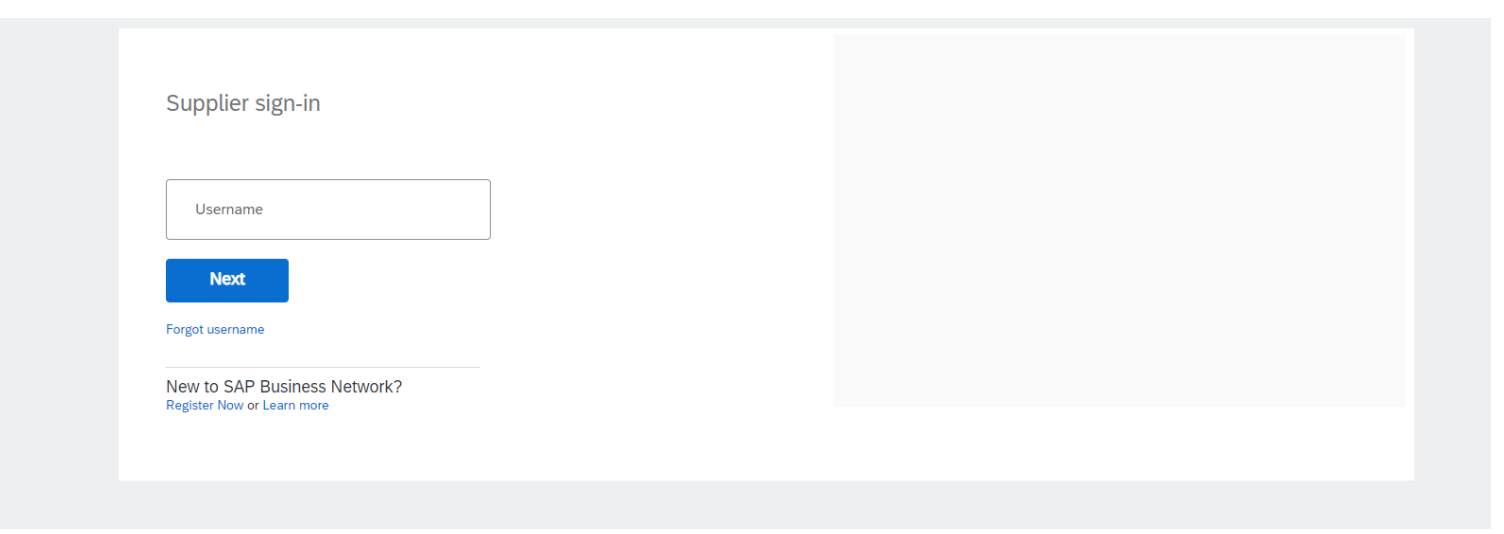

2. เลือก Ariba Proposal & Questionnaires

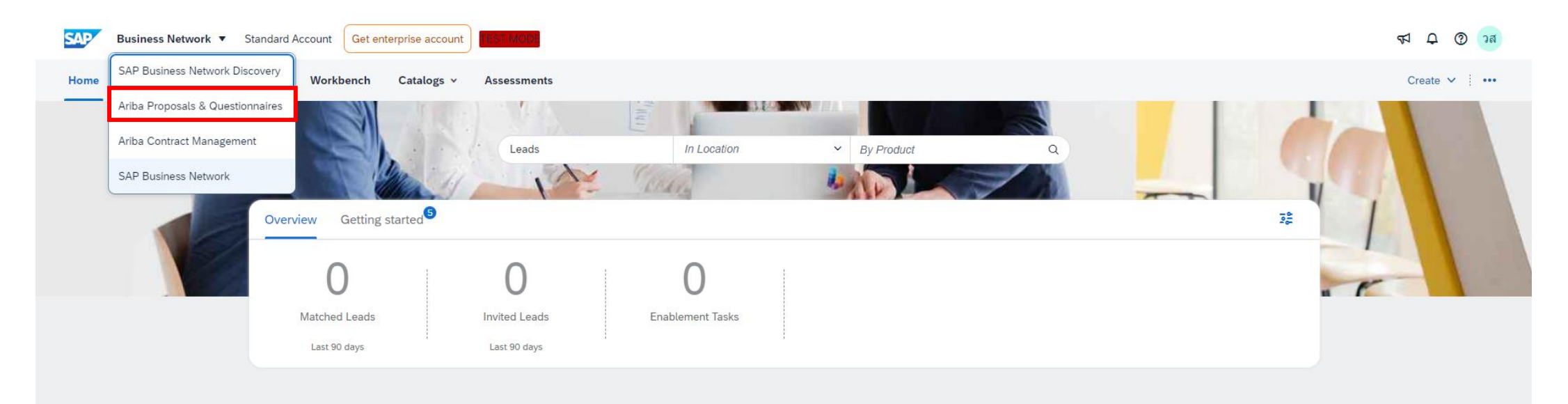

## 3. จะพบคำถามทั้งหมด 4 ชุด

ชุดที่ 1 Pre-Qualification – ชื่อกลุ่มงาน AVL : รายละเอียดเกณฑ์ Pre-Q ของกลุ่มงาน

**ชุดที่ 2 SAQ :** แบบสอบถามการประเมินตนเองของคู่ค้าด้าน ESG สำหรับคัดเลือกขึ้นทะเบียนผู้ค้า ( AVL) ชุดที่ 3 Additional Questionnaire : สำหรับ update เอกสารที่มีอายุสิ้นสุด เช่น หนังสือรับรองบริษัท ISO certification ต่างๆ

ชุ**่ดที่ 4 Supplier Reg**istration : ข้อมูลตอนที่สม่คร Vendor กับ OR สามารถตรวจสอบและอัพเดตเอกสารที่ไม่มีอายุ เช่น Company profile ภ.พ.20 เอกสารมอบอำนาจ เป็นต้น

| Ariba Proposals and Questionnaires 👻 | Standard Account         |                                                                                                    | TEST MODE     |                  |                          |                    |            | 5 0 9         | วส |  |  |
|--------------------------------------|--------------------------|----------------------------------------------------------------------------------------------------|---------------|------------------|--------------------------|--------------------|------------|---------------|----|--|--|
| OR-TEST                              |                          |                                                                                                    |               |                  |                          |                    |            |               |    |  |  |
| There are no matched postings.       | Welcome to the Ari       | Welcome to the Ariba Spend Management site. This site assists in identifying world class suppliers who are market leaders in quality, service, and cost. Ariba, Inc. administers this site in an effort to ensure market integrity. |               |                  |                          |                    |            |               |    |  |  |
|                                      | Home                     |                                                                                                    |               |                  |                          |                    |            |               |    |  |  |
|                                      | Events                   |                                                                                                    |               |                  |                          |                    |            |               |    |  |  |
|                                      | Title                    | ID                                                                                                    | End Time 👃    | E                | Event Type               | Participa          | ited       |               |    |  |  |
|                                      |                          |                                                                                                    |               |                  | No items                 |                    |            |               |    |  |  |
|                                      | Registration Ques        | stionnaires                                                                                                    |               |                  |                          |                    |            |               |    |  |  |
|                                      | Title                    |                                                                                                    |               | ID               |                          | End Time ↓         | St         | atus          |    |  |  |
|                                      | ▼ Status: Open (1)       | )                                                                                                    |               |                  |                          |                    |            |               |    |  |  |
| ชุดที่ 4                             | Supplier Registration G  | Questionnaire                                                                                                    |               | Doc112555501     | 5                        | 5/24/2025 10:30 PM | R          | gistered      |    |  |  |
| •                                    | Qualification Que        | stionnaires                                                                                                    |               |                  |                          |                    |            |               |    |  |  |
|                                      | Title                    | ID                                                                                                    | End Time      | Commodity        | /                        | Regions            | Status     |               |    |  |  |
|                                      |                          |                                                                                                    |               |                  | No items                 |                    |            |               |    |  |  |
|                                      | Questionnaires           |                                                                                                    |               |                  |                          |                    |            |               |    |  |  |
|                                      | Title                    |                                                                                                    | ID            | End Time ↓       | Commodity                |                    | Regions    | Status        |    |  |  |
|                                      | ▼ Status: Open (3)       | )                                                                                                    |               |                  |                          |                    |            |               |    |  |  |
| ชุดที่ 3                             | Additional Questions     |                                                                                                    | Doc1141416151 | 7/7/2024 4:20 PM | All Commodities All      |                    | All All    | Not Responded |    |  |  |
| ชุดที่ 2                             | SAQ                      |                                                                                                    | Doc1141380592 | 7/7/2024 4:11 PM | (no value)               |                    | (no value) | Not Responded |    |  |  |
| ชุดที่ 1                             | Pre-Qualification - แก้ว | พลาสติก PET                                                                                                    | Doc1141380579 | 7/7/2024 4:11 PM | Non-BIO COLD CUP N010010 | 0 View more        | All All    | Not Responded |    |  |  |

## 4. เข้าไปที่ **ชุดที่ 1 Pre-Qualification – ชื่อกลุ่มงาน AVL :** รายละเอียดเกณฑ์ Pre-Q ของกลุ่มงาน

| Ariba Sourcin                                       | g                                                                                                    | Company Settings <del>-</del> | วันศุกร์ สีฟ้า 🗸                 | Feedback H  | elp 🔻 Message                  | s »      |
|-----------------------------------------------------|----------------------------------------------------------------------------------------------------|-------------------------------|----------------------------------|-------------|--------------------------------|----------|
| back to OR-TEST Dashboard                           | กด Go Back เพื่อย้อนกลับไปหน้ารวมแบบสอบถาม Ariba Proposal & Questionnaires                                                                                                    |                               | Desktop F                        | File Sync   |                                |          |
| Console                                             | 🗉 Doc1141380579 - Pre-Qualification - แก้วพลาสติก PET                                                                                                    |                               |                                  | Ŀ           | Time remaining<br>25 days 19:0 | 07:45    |
| Event Messages<br>Event Details<br>Response History | All Content                                                                                                    |                               |                                  |             |                                | ×        |
| Response Team                                       | Name †                                                                                                    |                               |                                  |             |                                |          |
|                                                     | ▼ 1 การประเมินตามเงือนไขทั่วไปของ OR                                                                                                    |                               |                                  | Less        |                                | <b>^</b> |
| <ul> <li>Event Contents</li> </ul>                  | หมายเหตุ ให้หมายความรวมถึงหุ้นส่วนหรือกรรมการของผู้ที่จะฟาธุรกรรมกับ OR ด้วยสามารถ Download เกณฑ์ Pre-Q และรายละเอียดทั้งหมดไปศึกษาและเตรียมข้อมูลก่อนได                                                                                                    | Í                             |                                  |             |                                |          |
| All Content                                         | 1.1 แบบฟอร์มประเมินผู้ดำเบื้องต้น (Pre-Qualification) กลุ่มงานจัดซ็อแก้วพลาสติก PET 📴 Pre-Qualification กลุ่มงานแก้วพลาสติก 11062024.xlsx                                                                                                    |                               |                                  |             |                                |          |
| การประเมินตามเงื่อน                                 | 1.2 ไม่เคยถูก OR บอกเล็กสัญญาใด ๆ อันเนื่องมาจากการกระทำโดยทุจริต                                                                                                    |                               |                                  |             | * Unspecified                  | 1 V      |
| 1 L                                                 | 1.3 ไม่เคยเป็นอู่ความในคดี หรืออู่พิพาทในข้อพิพาทอนุญาโตตุลาการกับ OR ไม่ว่าจะเป็นผู้ค้ารายที่ได้ขึ้นทะเบียนผู้คำไว้กับ OR หรือไม่ก็ตาม เว้นแต่คดีหรือข้อพิพาทนั้นถึงที่สุดแล้ว                                                                                                    |                               | Unspecified ✓<br>* Unspecified ✓ |             |                                |          |
| ุการประเมินคุณสมบัติ<br>2 ผ                         | 1.4 ไม่เป็นผู้ที่อยู่ในบัญชีรายชื่อผู้ทิ้งงานของกรมบัญชีกลาง และของ OR                                                                                                    | ٢                             | າດ yes ເพื່อ                     | ยอมรับ      | * Unspecified                  | J V      |
| การประเมินสินค้า/                                   | ▼ 2 การประเมินคุณสมบัติผู้ค้า                                                                                                    | ห<br>~                        | เรอดาเนนกา                       | าร          |                                |          |
| 3 การ                                               | 2.1 เอกสารแนะนำบริษัท (Company Profile)(ถ้ามี) เช่น สินค้าและบริการ, ผลงานที่ผ่านมาและรายชื่อลูกค้า (ถ้าต้องการใส่) เป็นต้น<br>pspipeราลสองที่ Supplier Redistration Questionnaire                                                                                                    | اقا                           | ตรวจสอบขอมูลแลว                  | Unspecified | $\overline{}$                  |          |
| ู แผนการป้องกันความ<br>4 เสี                        | 2.2 หมายเหตุสีเหลือง อธิบายว่าให้ไป<br>หนังสือสำคัญแสดงการจดทะเบียนบริษัท (Certificate of Incorporation ) ตราจสอบแอกสารดังกล่าวที่ไหน                                                                                                    |                               |                                  |             |                                |          |
|                                                     | - อายุไม่เกิน 6 เดือน<br>- ทุนจดทะเบียนไม่น้อยกว่า 5 ล้านบาท<br>- บริษัทจะต้องจดทะเบียนของกระทรวงพาณิชย์ในประเทศไทยมาแล้วไม่น้อยกว่า 1 ปี<br>- ประกอบกิจการที่เกี่ยวข้องกับกลุ่มงานที่จะขึ้นทะเบียนผู้ค้า ตามวัตถุประสงค์แนบท้ายหนังสือรับรอง<br>กรณาตรวจสอบที่ Supplier Registration Questionnaire ฟรีอ Additional Questionnaire |                               |                                  |             | * Unspecified                  |          |
|                                                     |                                                                                                    |                               |                                  |             |                                |          |
|                                                     | (*) indicates a required field                                                                                                    |                               |                                  |             |                                |          |
|                                                     | Submit Entire Response         Save draft         Compose Message         Excel Import                                                                                                    |                               |                                  |             |                                |          |

## 4. เข้าไปที่ **ชุดที่ 1 Pre-Qualification – ชื่อกลุ่มงาน AVL :** รายละเอียดเกณฑ์ Pre-Q ของกลุ่มงาน (ต่อ)

| Console                                           | E Doc1141380579 - Pre-Qualification - แก้วพลาสติก PET                                                                                                    | D Time remaining<br>25 days 19:01:45 |
|---------------------------------------------------|----------------------------------------------------------------------------------------------------|--------------------------------------|
| Event Messages<br>Event Details                   | All Content                                                                                                    | <b></b>   ×                          |
| Response Team                                     | Name †                                                                                                    |                                      |
| ▼ Event Contents                                  | - บญชายช่อลุลเอหน่ายเหญ<br>- บัญชายช้อกรรมการผู้จัดการ หรือ ผู้มีอำนาจควบคุม (ถ้ามี)<br>กรุณาตรวจสอบที่ Supplier Registration Questionnaire หรือ Additional Questionnaire<br>2.4 สำเนาบัตรประชาชนของผู้มีอำนาจลงนามเอกสาร หรือ กรณี มีการมอบอำนาจให้แสดงหนังสือมอบอำนาจพร้อมติดอากรแสตมป์ พร้อมสำเนาบัตรประชาชน ของผู้รับมอบอำนาจ                                                                                                    | ต้อง                                 |
| All Content                                       | <mark>กรณาตรวจสอบที่ Supplier Registration Questionnaire</mark><br>2.5 หนังสือจดทะเบียนภาษีมูลค่าเพิ่ม ภ.พ.20 (Certificate of VAT Registration)                                                                                                    | ฟล์ Unspecified V                    |
| การประเมินตามเงือน<br>1 <sub>ใ</sub>              | กรณาตรวจสอบที่ Supplier Registration Questionnaire<br>2.6<br>เป็นนิติบุคลที่เชื่อถือได้ โดยมีประสบการณ์ในการประกอบธุรกิจ ตามกลุ่มงานทะเบียนผู้คำดังกล่าว<br>โดยจะต้องมีผลงานแก้ว PET ขนาดขั้นต่ำ 16 oz.ขึ้นไป อย่างน้อย 1 งาน ภายในระยะเวลา 3 ปี มูลค่าผลงานไม่น้อยกว่า 5,000,000 บาท (ห้าล้านบาทถัวน) (ไม่รวมภาษีมูลค่าเพิ่ม) ต่อหนึ่งงาน หรือหลายผลงานรวมกันจะต้องเป็นผลงานที่เป็นผู้สัญญาโดยตรงกับส่วนราชการ หน่วยงานรัฐวิสาหกิจ หรือหน่วย                                                                                                    | +Attach a file                       |
| 2 การประเมินคุณสมบัติ<br>ผ                        | งานเอกชน (โดยพิจารณาจากหนังสือรับรองผลงานของส่วนราชการ หน่วยงานรัฐวิสาหกิจ หรือหนังสือสำเนาสัญญา หรือหนังสือสำเนาใบสังจ้าง)<br>หมายเหตุ<br>- เอกสารแสดงผลงานต้องเป็นผลงานการผลิตหรือจำหน่าย โดยปรากฏชื่อของบริษัทที่เข้าร่วมการขึ้นทะเบียนผู้ค้าเท่านั้น<br>2.7                                                                                                    | ให้แนบเอกสารที่นี่                   |
| 3 การประเมินสินด้า/<br>การ<br>ู แผนการป้องกันความ | พลักฐานแสดงการได้รับอนุญาตประกอบกิจการโรงงาน โดยบริษัทที่เข้าร่วมการขึ้นทะเบียน ต่องเป็นผู้ผลิตโตยตรง หรือ มีโรงงานผลิตเป็นของตนเอง หรือ มีบริษัทในเครือที่เป็นผู้ผลิตสินค้าให้<br>-หากโรงงานผลิตสินค้าตั้งอยู่ในประเทศไทย ให้แสดงเอกสาร 5ง.4 ของผู้ผลิตหรือ สำเนาหนังสืออนุญาตให้ประกอบกิจการในนิคมอุตสาหกรรมของผู้ผลิต (กนอ. 03/2 หรือ กนอ. 03/6 กรณีที่มีการต่ออายุใบอนุญาต) ทั้งฉบับ และหากชื่อบริษัทที่แสดงในใบอนุญาตประกอบกิจการโรงงาน หรือ มีบริษัทร์<br>ประกอบอุตสาหกรรม ใม่ตรงกับชื่อบริษัทของผู้คำ ผู้การต้องขึ้นเอกสารที่แสดงความสัมพินธ์ของผู้คำกับเอกสารตั้งกล่าวที่แสดงว่าทั้งสองบริษัทกอ่ เป็นอนุญาต) กังฉบับ และหากชื่อบริษัทที่แสดงในใบอนุญาตประกอบกิจการโรงงาน หรือ ใบรับแจ้งการ<br>ประกอบอุตสาหกรรม ในตรงกับชื่อบริษัทของผู้คำ ผู้การต้องที่มานต้องที่กานกลารตั้งกล่าวทั้งเสลงบริษัทรอนโนตรีอเดียวกัน หรือแอกสารแสดงข้อตกลงในการรับจางผลิตสินค้า (ถ้ามี)<br>-กรณีของผู้เข้าร่วมอยู่ในประเทศไทย แต่ผู้ผลิตอุปต่างประเทศ จำเป็นต้องแสดงหลักฐานที่เชื่อวกันเละดำเนินกลุ่มเดียวกัน<br>กรอเมาตรวจสอนที่ Additionaire | * Unspecified V                      |
| ี เสี                                             | 2.8 เอกสาร ISO ต่างๆ โดยต้องแสดง ISO 9001 Version ล่าสุด พร้อมแสดงใบรับรองที่มีผลบังคับ<br><mark>กรุณาตรวจสอบที่ Additional Questionnaire</mark>                                                                                                    | * Unspecified V                      |
|                                                   | 2.9 หนังสือรับรองมาตรฐานวิธีการที่ดีในการผลิต (GMP/GHP) (ถ้ามี) หรือ เอกสารรับรองมาตรฐาน อื่นๆที่เกี่ยวข้อง (ถ้ามี)                                                                                                    | Attach a file                        |
|                                                   | A 10                                                                                                    | • Attach a file                      |
|                                                   | (*) indicates a required field                                                                                                    |                                      |
|                                                   | Submit Entire Response         Save draft         Compose Message         Excel Import                                                                                                    |                                      |

กด Submit Entire Response เมื่อกรอกข้อมูลแล้วเสร็จพร้อมส่งให้ OR

กด Save draft เมื่อกรอกข้อมูลยังไม่เสร็จ

5. เข้าไปที่ **ชุดที่ 2 SAQ :** แบบสอบถามการประเมินตนเองของคู่ค้าด้าน ESG สำหรับคัดเลือกขึ้นทะเบียนผู้ค้า ( AVL) \*\*ผลการประเมินสำหรับคู่ค้าแต่ละราย จะต้องได้คะแนนอย่างน้อย 60% จากคะแนนเต็มทั้งหมด\*\*

| Ariba Sourcir                                       | g                                                                                                    | Company Settings + วันศุกร์ สีฟ้า + Feedback Help + |
|-----------------------------------------------------|----------------------------------------------------------------------------------------------------|-----------------------------------------------------|
| Go back to OR-TEST Dashboard                        |                                                                                                    | Desktop File Sync                                   |
| Console                                             | Doc1141380592 - SAQ                                                                                      | D <sup>Time remaining</sup><br>25 days 18:56:56     |
| Event Messages<br>Event Details<br>Response History | All Content                                                                                              | <b></b>   <b>*</b>                                  |
| Response Team                                       | Name 1                                                                                                   |                                                     |
|                                                     | ▼ 1 รายละเอียดของบุคลากร                                                                                 |                                                     |
| <ul> <li>Event Contents</li> </ul>                  | 1.1<br>จำนวนพนักงานทั้งหมดในบริษัท (คน)                                                                  | *                                                   |
| All Content                                         | 1.2 ร้อยละของพนักงานชายทั้งหมดในบริษัท                                                                   | *                                                   |
| รายละเอียดของ<br>1 บุคลากร                          | 1.3 ร้อยละของพนักงานหญิงทั้งหมดในบริษัท                                                                  | *                                                   |
| การจัดการผลิตภัณฑ์                                  | 1.4<br>สำนวนพนักงานจ้างรายวัน และพนักงานชั่วคราว(คน)                                                     | *                                                   |
| 2 ແລ                                                | 1.5 จำนวนพนักงานต่างชาติ(คน)                                                                             | *                                                   |
| 3 การจัดการห่วงโซ่<br>อุปทาน                        | ▼ 2 การจัดการผลิตภัณฑ์และบริการ                                                                          |                                                     |
| i and from                                          | 2.1 บริษัทมีแผนการบริหารความเสี่ยงในการดำเนินธุรกิจ เพื่อความมั่นใจในการดำเนินธุรกิจที่ต่อเนื่อง หรือไม่ | * Unspecified V                                     |
| 4 កាចកាការឲ្យដែល                                    | 2.2 บริษัทมีระบบบริหารการจัดส่งผลิตภัณฑ์หรือบริการเพื่อให้ตรงต่อเวลาหรือไม่                              | * Unspecified V                                     |
| 5 การจัดการด้านสิ่ง<br>แวด                          | 2.3 บริษัทมีระบบการดำเนินการที่ส่งเสริมประสิทธิภาพและนวัตกรรมของผลิตภัณฑ์หรือบริการให้ดียิ่งขึ้นหรือไม่  | * Unspecified V                                     |
| 6 การจัดการด้านสังคม                                | 2.4 องต์กรทองท่านมีระบบตวบตมตณภาพของผลิตภัณฑ์หรือบริการหรือไม่<br>∢                                      | * Unspecified V                                     |
| การจัดการด้านสุขภาพ                                 | (*) indicates a required field                                                                           |                                                     |
| P                                                   |                                                                                                    |                                                     |
| 8 การจัดการข้อมูล                                   | Submit Entre Response Save drait Compose Message Excet Import                                            |                                                     |
|                                                     |                                                                                                    |                                                     |

กด Submit Entire Response เมื่อกรอกข้อมูลแล้วเสร็จพร้อมส่งให้ OR

กด Save draft เมื่อกรอกข้อมูลยังไม่เสร็จ

# 6. เข้าไปที่ **Additional Questionnaire :** สำหรับ update เอกสารที่มีอายุสิ้นสุด เช่น หนังสือรับรองบริษัท ISO certification ต่างๆ หากมีเอกสารข้อใดให้ตอบ Yes พร้อมกรอกรายละเอียดและแนบไฟล์

หาข้อไหนไม่มีให้ตอบ No

\*\* ผู้ค้าสามารถเข้ามาอัพเดตข้อมูลได้เองตลอด โดยเมื่อเอกสารใกล้หมดอายุ ระบบจะมี email แจ้งเตือน เพื่อให้ผู้ค้าเตรียมมาอัพเดตข้อมูลใหม่

| Ariba Sourci                      | ng                                                                                                   | 🗰 Company Settings ▾ วันศุกร์ สีฟ้า ▾ Feedback Help ▾ |
|-----------------------------------|----------------------------------------------------------------------------------------------------|-------------------------------------------------------|
| Go back to OR-TEST Dashboard      |                                                                                                    | Desktop File Sync                                     |
| Console                           | Doc1141416151 - Additional Questions                                                                 | E Time remaining 25 days 19:00:57                     |
| Event Messages<br>Event Details   | All Content                                                                                          |                                                       |
| Response History<br>Response Team | Name †                                                                                               |                                                       |
|                                   | 1 หนังสือรับรอง 🛈                                                                                    | 1.ตอบ yes เมื่อมีเอกสาร <sup>*</sup> Yes 🗸 Details    |
| ▼ Event Contents                  | 2 สำเนารายชื่อผู้ถือหุ้น หรือ บอจ.5 (i)                                                              | * Unspecified ∨<br>2 กด Detail เพื่อกรอก              |
| All Content                       | 3 มีใบอนุญาตประกอบกิจการโรงงานหรือไม่?                                                               | * <sup>Unspecified</sup> ✓ รายละเอียดและแนบไฟล์       |
|                                   | 4 ใบจุดทะเบียนอาหาร/แจ้งรายละเอียดอาหาร                                                              | * Unspecified V                                       |
|                                   | 5 มีใบอนุญาตผลิตอาหารหรือไม่?                                                                        | * Unspecified V                                       |
|                                   | 6 มี GMP/GHP หรือไม่?                                                                                | * Unspecified V                                       |
|                                   | 7 มี ISO 22000 หรือไม่?                                                                              | * Unspecified V                                       |
|                                   | 8 มี FSSC 22000 หรือไม่?                                                                             | * Unspecified V                                       |
|                                   | 9 เป็นผู้ด้าที่ได้รับรองการแต่งตั้งตัวแทนจากผู้ผลิตโดยตรง หรือการแต่งตั้งตัวแทนในประเทศไทย หรือไม่ ? | * Unspecified V                                       |
|                                   | 10 มี ISO 9001 หรือไม่ ?                                                                             | * Unspecified V                                       |
|                                   | 4                                                                                                    |                                                       |
|                                   | (*) indicates a required field                                                                       |                                                       |
|                                   | Submit Entire Response         Save draft         Compose Message         Excel Import               |                                                       |

6. เข้าไปที่ **Additional Questionnaire :** สำหรับ update เอกสารที่มีอายุสิ้นสุด เช่น หนังสือรับรองบริษัท ISO certification ต่างๆ (ต่อ) วิธีกรอกรายละเอียดและแนบไฟล์

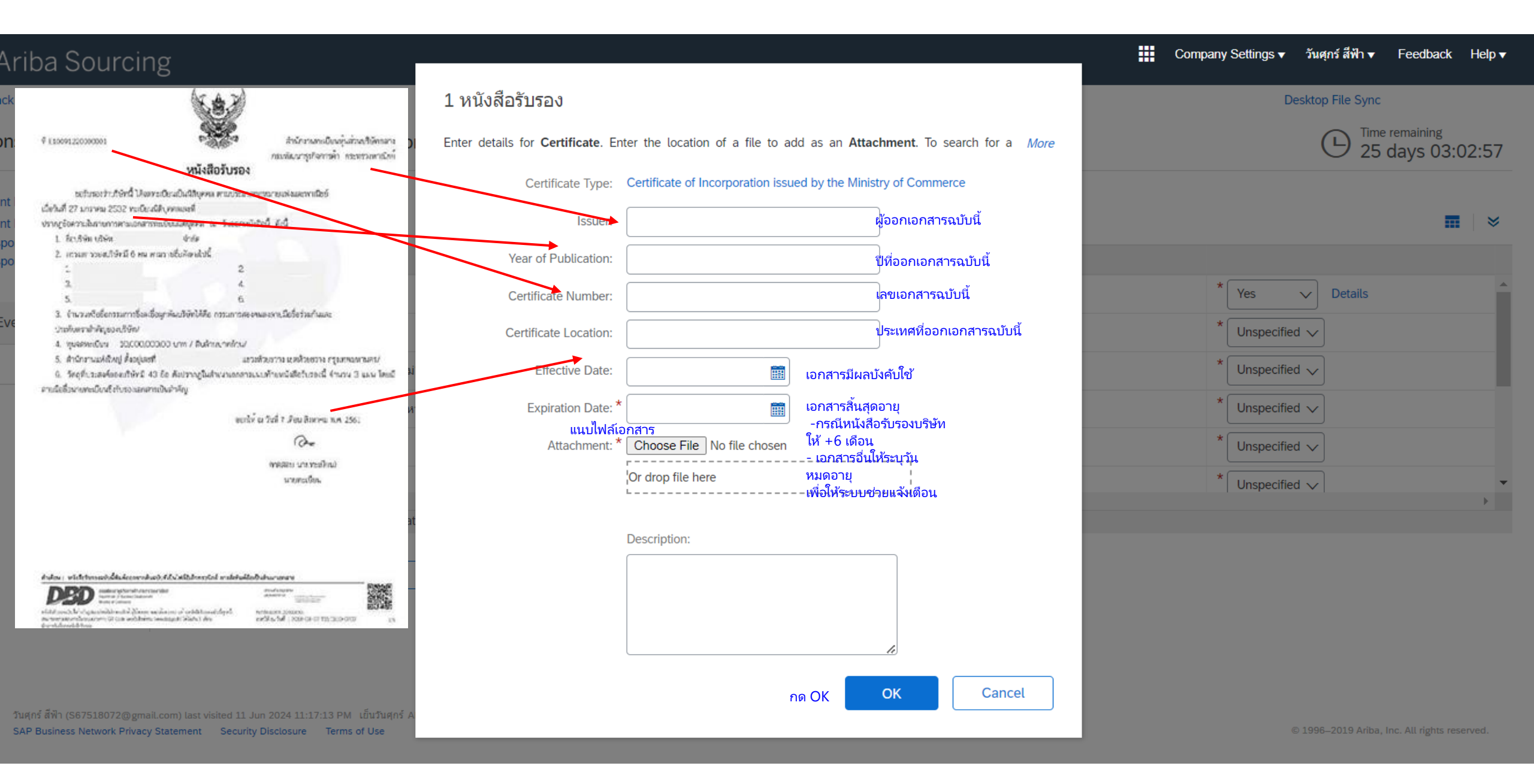

#### 6. เข้าไปที่ **Additional Questionnaire :** สำหรับ update เอกสารที่มีอายุสิ้นสุด เช่น หนังสือรับรองบริษัท ISO certification ต่างๆ (ต่อ) จากนั้นกด Submit หรือ Save

Company Settings 🗸 วันศุกร์ สีฟ้า 🖌 Feedback Help 🗸 Ariba Sourcing Go back to OR-TEST Dashboard Desktop File Sync Time remaining Doc1141416151 - Additional Questions Console 25 days 19:00:57 Event Messages ■ 🛛 🛛 All Content Event Details Response History Name 1 Response Team 1 หนังสือรับรอง 🛈 Details Yes  $\mathbf{v}$  Event Contents 2 สำเนารายชื่อผู้ถือหุ้น หรือ บอจ.5 (i) Unspecified V All Content 3 มีใบอนุญาตประกอบกิจการโรงงานหรือไม่? Unspecified V 4 ใบจดทะเบียนอาหาร/แจ้งรายละเอียดอาหาร Unspecified V 5 มีใบอนุญาตผลิตอาหารหรือไม่? Unspecified V 6 มี GMP/GHP หรือไม่? Unspecified V 7 มี ISO 22000 หรือไม่? Unspecified V 8 มี FSSC 22000 หรือไม่? Unspecified V 9 เป็นผู้คำที่ได้รับรองการแต่งตั้งตัวแทนจากผู้ผลิตโดยตรง หรือการแต่งตั้งตัวแทนในประเทศไทย หรือไม่ ? Unspecified V 10 มี ISO 9001 หรือไม่ ? Unspecified 🗸 ÷. (\*) indicates a required field Excel Import Submit Entire Response Save draft Compose Message กด Submit Entire Response

เมื่อกรอกข้อมูลแล้วเสร็จพร้อมส่งให้ OR

กด Save draft เมื่อกรอกข้อมูลยังไม่เสร็จ

7. เข้าไปที่ **Supplier Registration :** ข้อมูลตอนที่สมัคร Vendor กับ OR สามารถตรวจสอบและอัพเดตเอกสารที่ไม่มีอายุ เช่น Company profile ภ.พ.20 เอกสารมอบ อำนาจ เป็นต้น

ตรวจสอบและอัพเดตข้อมูล

| Ariba Sourcin                     | g                                                         |                                                                                                    |                                                                                                    |                                                                                                    |           | 🇰 Company Settings 🗸 วันศุกร์ สีฟ้า 🖌 Feedba                                                      | ck Help <del>v</del> Messages X                | »   |
|-----------------------------------|-----------------------------------------------------------|----------------------------------------------------------------------------------------------------|----------------------------------------------------------------------------------------------------|----------------------------------------------------------------------------------------------------|-----------|---------------------------------------------------------------------------------------------------|------------------------------------------------|-----|
| Go back to OR-TEST Dashboard      |                                                           |                                                                                                    |                                                                                                    |                                                                                                    |           | Desktop File Sync                                                                                 |                                                |     |
| Console                           | Doc1125555015 - Supplier Registra                         | ation Questionnaire                                                                                                    |                                                                                                    |                                                                                                    |           | (                                                                                                 | Э <sup>Time remaining</sup><br>347 days 00:50: | :46 |
| Event Messages<br>Event Details   | You have submitted a response for this event. Thank you f | or participating.                                                                                                    |                                                                                                    |                                                                                                    |           |                                                                                                   |                                                |     |
| Response History<br>Response Team |                                                           |                                                                                                    |                                                                                                    | Revise Response (i)                                                                                           | กด Revi   | se Response หากต้องการ<br>รื่อแต่ไขแลวสาร                                                         |                                                |     |
| ▼ Event Contents                  |                                                           |                                                                                                    |                                                                                                    |                                                                                                    | อพเตตห    | วอแนเกิดปลาว                                                                                      | _                                              | ~   |
| All Content                       | All Content                                               |                                                                                                    |                                                                                                    |                                                                                                    |           |                                                                                                   |                                                | ~   |
| General Supplier                  | Name †                                                    |                                                                                                    |                                                                                                    |                                                                                                    |           |                                                                                                   |                                                |     |
| 1 Inf                             | General Supplier Information                              |                                                                                                    |                                                                                                    |                                                                                                    |           | 191002 ( hvietia porcon)                                                                          |                                                | -11 |
| 2 Bank Information                |                                                           |                                                                                                    |                                                                                                    |                                                                                                    |           | แต่มุพพพ (Junisiic person)<br>-<br>มริษัณลำกัดหรือหรือหรือหัดลำกัด (มหางชิม) (a limited company o | r public company)                              |     |
| 3 Attachments                     | 1.2 Lusiastų (Please speciny)                             |                                                                                                    |                                                                                                    |                                                                                                    |           | Non (Thelend)                                                                                     | public company)                                |     |
| o Addeministro                    | 1.3 สญชาด/บระเทศทจดทะเบยนบรษท (Company Reg                | jon)                                                                                                    |                                                                                                    |                                                                                                    |           | (VIE (Thailand)                                                                                   |                                                |     |
| 4 ที่อยู่ผู้ค้า (Vendo            | 1.4 ช่อผู้คำภาษาไทย 1 🤃                                   |                                                                                                    |                                                                                                    |                                                                                                    |           | เย็นวันศุกร์                                                                                      |                                                |     |
| 5 OR General Terms                | 1.5 ชื่อผู้ค้าภาษาไทย 2 (ต่อ)                             |                                                                                                    |                                                                                                    |                                                                                                    |           |                                                                                                   |                                                |     |
| and                               | 1.6 ชื่อผู้ค้าภาษาไทย 3 (ต่อ)                             |                                                                                                    |                                                                                                    |                                                                                                    |           |                                                                                                   |                                                |     |
|                                   | 1.7 ขี้อผู้ค้าภาษาไทย 4 (ต่อ)                             |                                                                                                    |                                                                                                    |                                                                                                    |           |                                                                                                   |                                                |     |
|                                   | 1.12 ชื่อผู้ค้าภาษาอังกฤษ (Supplier full name in Engli    | sh) 1 (i)                                                                                                    |                                                                                                    |                                                                                                    |           | Friday evening                                                                                    |                                                | -   |
|                                   | 4                                                         | Ariba Sourcing<br>Go back to GR-TEST Dashbourd                                                                                                    |                                                                                                    | Company Settings + 3terrif äft + Feetback Help + Messages 30 Destage File Sync                                |           |                                                                                                   |                                                | ) E |
|                                   |                                                           | Console Doc1125555015 - Supplier Registration Questionnain                                                                                                    | e                                                                                                    | G Time remaining 347 days 00:49:34                                                                            |           |                                                                                                   |                                                |     |
|                                   | Compose Message                                           | Event Messages Event Details Response Mistry Record Mistry                                                                                                    |                                                                                                    |                                                                                                    |           |                                                                                                   |                                                |     |
|                                   |                                                           | * Event Contents                                                                                                    | Revise Response                                                                                            | - 14                                                                                                    |           |                                                                                                   |                                                |     |
|                                   |                                                           | All Content All Content Name 1 General Supplier Information                                                                                                    |                                                                                                    | m V                                                                                                    |           |                                                                                                   |                                                |     |
|                                   |                                                           | brd      1.1 thrusselfin (Type of Registered Vendor)      2 Bank Information      1.2 Tubistry (Prease specify)                                                                                                    | ▲ Revise Response?                                                                                         | ດີສ້າງເອລສ (Juristic person)<br>ນວິສັນຕຳເດັດທີ່ລຸດມີສັນຈຳກັດ (Juristic) (a limited company or public company) | กด OK เพื | ื่อยืนยันว่าต้องการอัพเดตหรือ                                                                     |                                                |     |
|                                   |                                                           | 3. Attachments     1.3. dirphilinterstandingstandingstan<br>Neurosoficiessistendingstandingstandingstandingstandingstandingstandingstandingstandingstandingstandingstandingstandingstandingstandingstandingstandingstandingstandingstandingstandingstandingstandingstandingestandingestandingstandingst | You have already submitted a response for this event. Click CK if you would like to cryster your response. | ใจ10 (Thatand)<br>เป็นวันอาร์                                                                                 | แก้ไขเอกส | กร                                                                                                |                                                |     |
|                                   |                                                           | 5         CR General Terms           6         And           1.6         \$applijkingsthesis           1.5         \$applijkingsthesis           1.5         \$applijkingsthesis                                                                                                    |                                                                                                    |                                                                                                    |           | -                                                                                                 |                                                |     |
|                                   |                                                           | 1.12 Balf UnterSones (Suppler full name in English) 1 ()                                                                                                    |                                                                                                    | Priday evening                                                                                                |           |                                                                                                   |                                                |     |

## 7. เข้าไปที่ **Supplier Registration :** ข้อมูลตอนที่สมัคร Vendor กับ OR สามารถตรวจสอบและอัพเดตเอกสารที่ไม่มีอายุ เช่น Company profile ภ.พ.20 เอกสารมอบ อำนาจ เป็นต้น

ตรวจสอบและอัพเดตข้อมูล

| Ariba Sourcir                                       | ng                                                                                                    | 🇱 Company Settings 🕶 วันศุกร์ สีฟ้า 🕶 Feedback Help 🕶 Messages »             |
|-----------------------------------------------------|----------------------------------------------------------------------------------------------------|------------------------------------------------------------------------------|
| Go back to OR-TEST Dashboard                        |                                                                                                    | Desktop File Sync                                                            |
| Console                                             | Doc1125555015 - Supplier Registration Questionnaire                                                            | U Time remaining<br>347 days 00:48:35                                        |
| Event Messages<br>Event Details<br>Response History | All Content                                                                                                    | <b></b>                                                                      |
| Response Team                                       | Name †                                                                                                    |                                                                              |
|                                                     | ▼ 1 General Supplier Information                                                                               | Î.                                                                           |
| ▼ Event Contents                                    | 1.1 ประเภทผู้ด้า (Type of Registered Vendor)                                                                   | * นิติบุคคล (Juristic person)                                                |
| All Content                                         | 1.2 โปรดระบุ (Please specify)                                                                                  | * บริษัทจำกัดหรือบริษัทจำกัด (มหาชน) (a limited company or public company) V |
| General Supplier                                    | 1.3 สัญชาติ/ประเทศที่จดทะเบียนบริษัท (Company Region)                                                          | * ไทย (Thailand) 🗸                                                           |
| 2 Bank Information                                  | 1.4 ชื่อผู้คำภาษาไทย 1 🕕                                                                                       | * เย็นวันศุกร์                                                               |
| 3 Attachments                                       | 1.5 ชื่อผู้คำภาษาไทย 2 (ต่อ)                                                                                   |                                                                              |
| 4 ที่อยู่ผู้ค้า (Vendo                              | 1.6 ชื่อผู้ด้าภาษาไทย 3 (ต่อ)                                                                                  |                                                                              |
| OP Ceneral Terms                                    | 1.7 ชื่อผู้ค้าภาษาไทย 4 (ต่อ)                                                                                  | · ·                                                                          |
| 5 and                                               | (*) indicates a required field                                                                                 |                                                                              |
|                                                     | Submit Entire Response         Reload Last Bid         Save draft         Compose Message         Excel Import |                                                                              |
| กด Submit Ent<br>เมื่อกรอกข้อมูลแ                   | tire Response<br>เล้วเสร็จพร้อมส่งให้ OR                                                                       |                                                                              |

วันศุกร์ สีฟ้า (S67518072@gmail.com) last visited 11 Jun 2024 7:39:41 AM เย็นวันศุกร์ AN11204232699-T

| 8. ตรวจสอบสถานะ<br>สามา<br>Not<br>Penc<br>Appi | ตอบคำถา<br>รถดูได้จา <i>ก</i><br>responde<br>ling App<br>roved<br>estionnaires • | ม<br>าช่อง Statu<br>ed<br>roval<br><sub>Standard Accour</sub> | s<br>คือ ยังไม่ได้ต<br>คือ ส่งคำตอเ<br>คือ ผ่านคุณส | อบคำถาม<br>ปสำเร็จ รอ C<br>สมบัติ<br>тธร моос | )R ตรวจสอ <sup>.</sup><br>I | บ หากต้องการแก้ไขให้                    | ัแจ้ง OR                                    |                                    |                                   | <b>Q</b> ()   | วส |
|------------------------------------------------|----------------------------------------------------------------------------------|---------------------------------------------------------------|-----------------------------------------------------|-----------------------------------------------|-----------------------------|-----------------------------------------|---------------------------------------------|------------------------------------|-----------------------------------|---------------|----|
| OR-TEST                                        |                                                                                  |                                                               |                                                     |                                               |                             |                                         |                                             |                                    |                                   |               |    |
| There are no matched postings.                 |                                                                                  | Welcome to the                                                | Ariba Spend Managem                                 | ent site. This site assis                     | sts in identifying worl     | d class suppliers who are market leader | rs in quality, service, and cost. Ariba, Ir | nc. administers this site in an ef | ffort to ensure market integrity. |               |    |
|                                                |                                                                                  | Home                                                          |                                                     |                                               |                             |                                         |                                             |                                    |                                   |               |    |
|                                                |                                                                                  | Events                                                        |                                                     |                                               |                             |                                         |                                             |                                    |                                   |               | =  |
|                                                |                                                                                  | Title                                                         | ID                                                  | End Time 🕴                                    |                             | Ev                                      | rent Type                                   | Particip                           | ated                              |               |    |
|                                                |                                                                                  |                                                               |                                                     |                                               |                             |                                         | No items                                    |                                    |                                   |               |    |
|                                                | Registration Questionnaires                                                      |                                                               |                                                     |                                               |                             |                                         |                                             |                                    |                                   |               |    |
|                                                |                                                                                  | Title                                                         |                                                     |                                               |                             | ID                                      | E                                           | nd Time 🕴                          |                                   | Status        |    |
|                                                |                                                                                  | <ul> <li>Status: Open</li> </ul>                              | (1)                                                 |                                               |                             |                                         |                                             |                                    |                                   |               |    |
|                                                | ชุดที่ 4                                                                         | Supplier Registratio                                          | n Questionnaire                                     |                                               |                             | Doc1125555015                           | 5                                           | /24/2025 10:30 PM                  |                                   | Registered    |    |
|                                                |                                                                                  | Qualification Q                                               | uestionnaires                                       |                                               |                             |                                         |                                             |                                    |                                   |               |    |
|                                                |                                                                                  | Title                                                         | ID                                                  | End Time 👃                                    |                             | Commodity                               |                                             | Regions                            | Status                            |               |    |
|                                                |                                                                                  |                                                               |                                                     |                                               |                             |                                         | No items                                    |                                    |                                   |               |    |
|                                                |                                                                                  | Questionnaires                                                | i                                                   |                                               |                             |                                         |                                             |                                    |                                   |               |    |
|                                                |                                                                                  | Title                                                         |                                                     | I                                             | D                           | End Time ↓                              | Commodity                                   |                                    | Regions                           | Status        |    |
|                                                |                                                                                  | <ul> <li>Status: Open</li> </ul>                              | (3)                                                 |                                               |                             |                                         |                                             |                                    |                                   |               |    |
|                                                | ชุดที่ 3                                                                         | Additional Question                                           | IS                                                  | C                                             | Ooc1141416151               | 7/7/2024 4:20 PM                        | All Commodities All                         |                                    | All All                           | Not Responded |    |
|                                                | ชุดที 2                                                                          | SAQ                                                           |                                                     | [                                             | 0oc1141380592               | 7/7/2024 4:11 PM                        | (no value)                                  |                                    | (no value)                        | Not Responded |    |
|                                                | ชุดที่ 1                                                                         | Pre-Qualification - I                                         | เก้วพลาสติก PET                                     | [                                             | 0oc1141380579               | 7/7/2024 4:11 PM                        | Non-BIO COLD CUP N0100100                   | . View more                        | All All                           | Not Responded |    |